### TOSHKENT DAVLAT AGRAR UNIVERSITETI PROFESSOR-O'QITUVCHILARINING (KPI) SAMARADORLIGINI ANIQLASH PORTALIDAN FOYDALANISH BO'YICHA YO'RIQNOMA

Toshkent davlat agrar universitetining KPI tizimiga kirish uchun <u>www.kpi.tdau.uz</u> elektron manzili orqali yoki universitetning rasmiy veb-saytidagi KPI sahifasi orqali kirish mumkin.

|    | TOSHKENT DAVLAT AGRAR UNIVERSITETI<br>XODIMLAR SAMARADORLIGINI ANIQLASH PORTALI                                     |                                                                                                    |                     |                                                                                                    |                                                                                                    |      |  |  |  |
|----|----------------------------------------------------------------------------------------------------|----------------------------------------------------------------------------------------------------|---------------------|----------------------------------------------------------------------------------------------------|----------------------------------------------------------------------------------------------------|------|--|--|--|
| '  | <b>1-llova</b><br>Mutaxassislik kafedrolori ilmiy dağışa yoki ilmiy unvongo<br>ega ba'lgan professor-oʻqibuvchilari | 2-llove<br>Kafedralarning ilmiy daraja yoki ilmiy unvonga egi<br>ba'lmagan professor-a'qituvchilari | ,                   | 3-ilova<br>Nomutaxassialik kafedrolari ilmiy daraja yoki ilmiy unvonga<br>ega boʻlgan prafessor-aʻqituvchilari | 4-llova<br>Tillar kafedrasi professor-oʻqituvchilari                                                                                                    |      |  |  |  |
|    | FLSh                                                                                                    | Facultat                                                                                            | Kafedra             |                                                                                                    | Natjasi                                                                                                    | info |  |  |  |
| 1  | MUXAMMAD-AU SAIDOV XAKIMOVICH                                                                                       | Agrologistika va biznes fakulteti                                                                   | Agrolqti            | sodiyot kafedrasi                                                                                              |                                                                                                    | •    |  |  |  |
| 2  | ASQARBEK SAFAROV ASADULLAVEVICH                                                                                     | Qishloq xoʻjaligi mahsulotlarni saqlash va qayta ishlash<br>fakulteti                               | Qishioq             | xoʻjaligi mahsulotlarini saqlash va qayta ishlash kafedrasi                                                    | CONTRACTOR OF BRIDE AND CONTRACTOR                                                                                                    | •    |  |  |  |
| 3  | IXTHOR NAMOZOV CHORYEVICH                                                                                           | Meva-sabzavotchilik va uzumchilik fakulteti                                                         | Meva-sa             | abzavotchilik va uzumchilik kafedrasi                                                                          | 11111111111111111111111111111111111111                                                                                                    | •    |  |  |  |
| 4  | ILHOM OCHILOV SAVITQULOVICH                                                                                         | Agrologistika va biznes fakulteti                                                                   | Agroliqti           | isodiyot kafedrasi                                                                                             | 11.00 FeJ                                                                                                    | •    |  |  |  |
| 5  | HUSNIDDIN MARDANOV XOUBAZAROVICH                                                                                    | Agrobiologiya fakulteti                                                                             | Qishioq             | xoʻjaligi ekinlari seleksiyasi va urugʻchiligi kafedrasi                                                       | 5120 (all 1)                                                                                                    | 0    |  |  |  |
| 6  | TROBION MAXIAMOV XUSANBOYEVICH                                                                                      | Oʻrmon xoʻjaligi va landshaft dizayn fakulteti                                                      | Ormon               | chilik va landshaft dizayn kafedrasi                                                                           |                                                                                                    | •    |  |  |  |
| 7  | SALOXODDINJON YUNUSOV ADKAMOVICH                                                                                    | Meva-sabzavotchilk va uzumchilk fakulteti                                                           | Meva-sa             | abzavotchilik va uzumchilik kafedrasi                                                                          | A CONTRACTOR OF A CONTRACTOR OF A CONTRACTOR OF A CONTRACTOR OF A CONTRACTOR OF A CONTRACTOR OF A CONTRACTOR OF                                                                                                    | •    |  |  |  |
| 8  | MIRZAMAD ODINAYEV ISAYEVICH                                                                                         | Qishloq xoʻjaligi mahsulotlarni saqlash va qayta ishlash<br>fakulteti                               | Qishloq<br>kafedrat | xoʻjaligi biotexnologiyasi, standartlashtirish va sertifikatlash<br>si                                         |                                                                                                    | •    |  |  |  |
| 9  | O'RAL XAMIRAYEV KAXRAMONOVICH                                                                                       | Oʻsimliklar ximoyasi, agrokimyo va tuproqshunoslik fakulteti                                        | Qishloq             | xoʻjaligi fitopatologiyasi kafedrasi                                                                           | C1111111111111111111111111111111111111                                                                                                    | •    |  |  |  |
| 10 | SOIKE ISLAMOV WASHIERKOVICH                                                                                         | Qishloq xoʻjaligi mahsulotlarni saqlash va qayta ishlash<br>fakulteti                               | Qishloq             | xoʻjaligi mahsulotlarini saqlash va qayta ishlash kafedrasi                                                    | CONTRACTOR DE LA CONTRACTOR DE LA CONTRACT | •    |  |  |  |
| 11 | ASAMIDDIN XOLUYEV TURJOEVICH                                                                                        | Oʻsimliklar ximoyasi, agrokimyo va tuproqshunoslik fakulteti                                        | O'similio           | lar karantini va himoyasi kafedrasi                                                                            | CONTRACTOR AND CONTRACTOR                                                                                                    | •    |  |  |  |

Universitetning KPI tizimiga kirishda tizimning bosh sahifasi ochiladi hamda shu sahifa orqali kirish tugmasini bosib tizimning login parol kiritish sahifasiga oʻtiladi. Tizimga login parol kiritib kirilgandan kegin har bir professor-oʻqituvchining oʻzining sahifasi ochiladi.

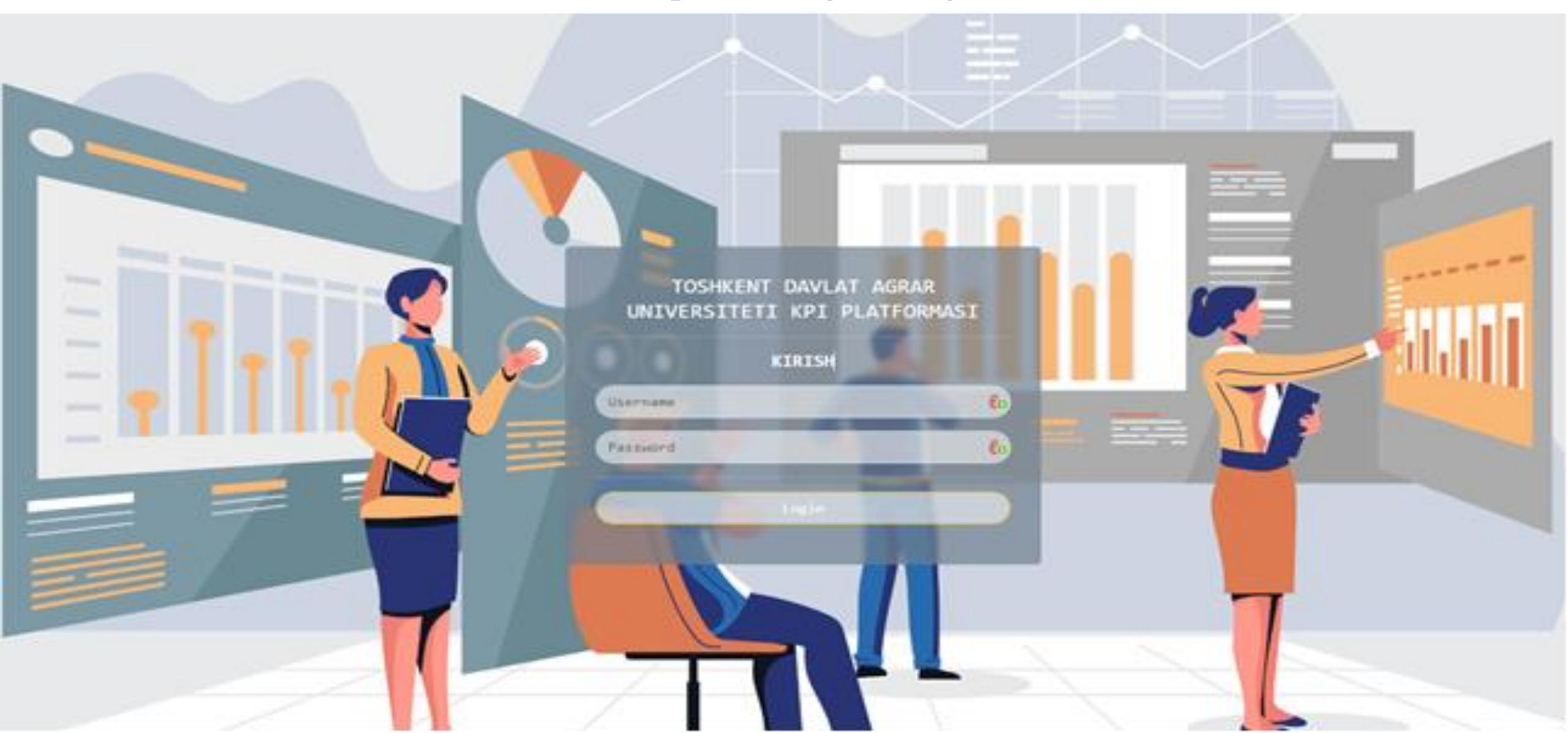

### Professor-o'qituvchining shahsiy sahifasi

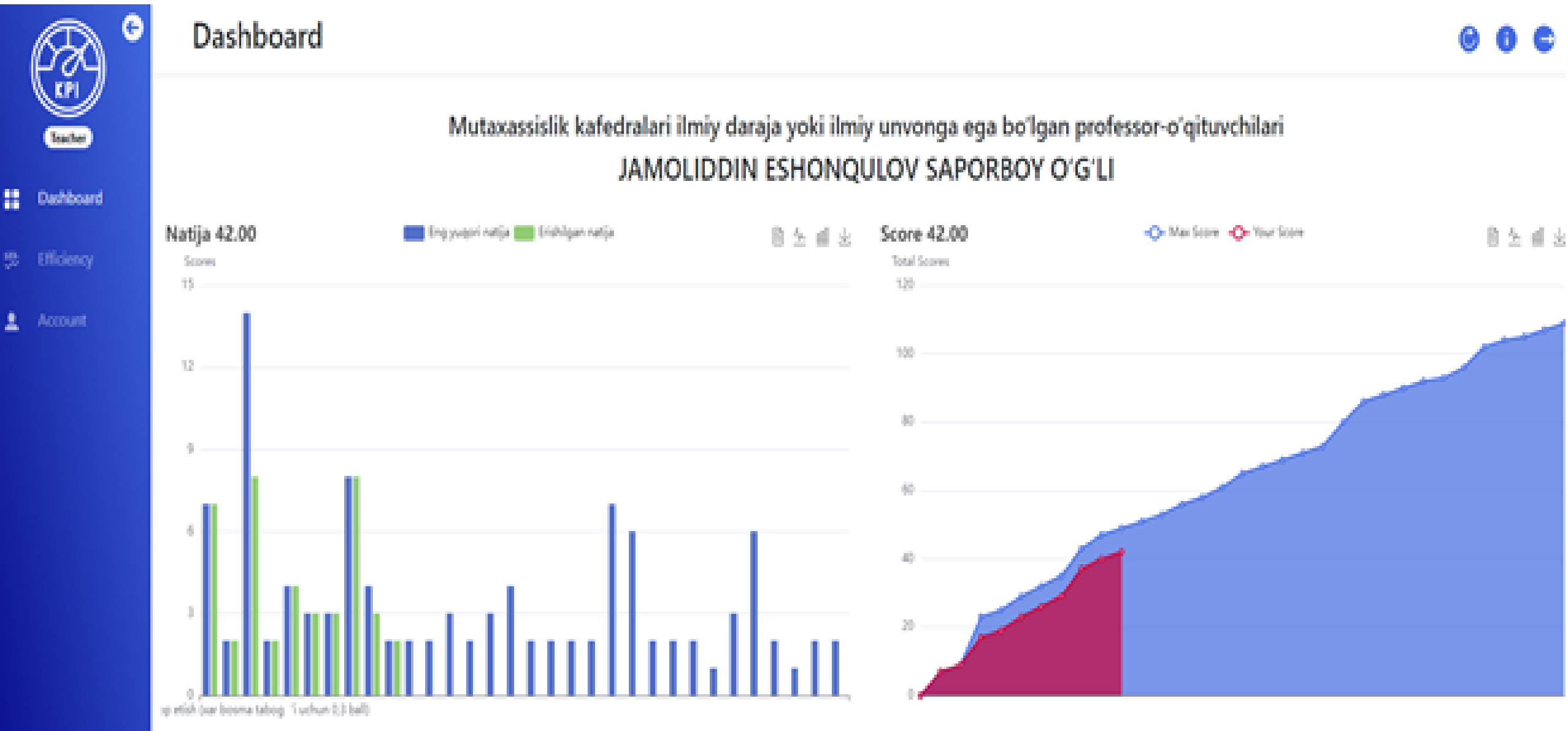

# Professor-oʻqituvchilar samaradorligining muxim koʻrsatkichlarini aniqlash boʻyicha 4 ta ilova ishlab chiqilgan. Ushbu ilovalarning har biri boʻyicha alohida idikatorlar berilgan.

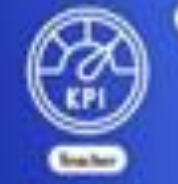

Dertexant

**Utiliziency** 

#### Samaradorlik

....

#### Mutaxassislik kafedralari ilmiy daraja yoki ilmiy unvonga ega boʻlgan professor-oʻqituvchilari

| Indextor mmi.<br>Talabalarni Prezident, nomdor stipendiyalarga (rahbarligi) va boshqa (salqarti) tarilovlarga tayyorlash (gʻolib bolganda) .                                                                                                    | Non access<br>2 | True active | Sister<br>Baholongan   |   |
|----------------------------------------------------------------------------------------------------|-----------------|-------------|------------------------|---|
| kulculur nomi<br>Offel yoki ijtimoiy tarmoqlarda universitet va mamiakatda amalga oshirilayotgan islohotlar yuzasidan chiqishlar qëganligi                                                                                                    | 4               | New access  | Statue<br>Bahotongan   |   |
| Batator neme<br>Darslik chop etish (sar bosma tabogʻi uchun ().4 tali)                                                                                                    | 8<br>8          | Test score  | Satur<br>Baholongan    |   |
| textustor vumi.<br>Taʻlim yoʻnalishlari va mutasasisisilalari boʻyʻicha fan (ishchi) dasturi va sillalius tayyisrlash                                                                                                    | 3               | Test same   | Danus<br>Bahalangan    |   |
| instrusse nomi<br>Professor oʻqituvchilarni xorijiy (525, THE, ARWU TOP-1000 taliq OTMarida dars mashgulotlarini olib borganligi hamda professor oʻqituvchilari tomonidan sorijik<br>olimlar (ekspert, mutavassiqhi universitetda dars mashgulotlarini olib borishga jalb qiganligi yoki universitetga sorijik talabalarni jalb qilganligi va universitet bilan<br>halqaro aloqalarni mustahkamlashda qoʻshgan alisasi. | Marintere<br>3  | Pour scine  | Statue<br>Baholongan   | ٠ |
| indicator nemi<br>Xalgaro va respublika ilimiy teanik loyihatari boʻyicha ilmiy grantlar va tanlovlarda ishtiroki (universiterning ishtiroki)                                                                                                    | 4               | Test score. | llation<br>Batholiogan |   |
| netextor term:<br>Pedagog zodimlanning borijda (onlayn, offlayni) gayta tayyorlash, malaka ozhirish va stajirovka kueslaridan oʻtganligi hamda almashinuv dasturlarida ishtirok etganligi                                                                                                    | Mariation<br>2  | Test scient | Value<br>Baholongan    |   |
| theleater neme<br>Birnly nashriarda chop etgan magelalar va menografiya                                                                                                    | 14              | 104100      | Sance<br>Baholangan    |   |

### Tizimning indikatorlarga fayllarni biriktirish quyidagi rasmda koʻrsatilgan 4 qadam orqali amalga oshiriladi.

- ✓ **1-qadam:** Tizimga fayl kiritish oynasini ochish tugmasi
- ✓ 2-qadam: Biriktirilayotgan fayldagi ishtirokchilar soni (foydalanuvchining oʻzi boʻlsa 1 raqami qoʻyiladi).
- ✓ **3-qadam:** Kerakli fayl biriktiriladi (fayl 5 Mb dan oshmasligi kerak).
- ✓ 4-qadam: "Save" saqlash tugmasi bosiladi hamda baholanmoqda statusiga paydo boʻladi.

|       |  | Samaradorlik                                                                                                    |                                                                                                    |     |           |                      |   |   |
|-------|--|----------------------------------------------------------------------------------------------------|----------------------------------------------------------------------------------------------------|-----|-----------|----------------------|---|---|
|       |  | Organ on Tenme chop stick (see boome tabog) .                                                                                  | Oʻquv jarayoniga amaliyotchi (davlat boshqaruv organlari, xoʻjalik va birlashmalar<br>rahbarlari va oʻrinbosarlari) ni jalb qilinganligi yoki sayyor dars mashgʻulotlar<br>oʻtkazilganligi hamda dars mashgʻulotlariga mutaxassislarni jalb etganligi<br>uhtirokchilar soni | 7   | 7         | Tornal<br>Bahclangan |   |   |
| * N # |  | todiano meni.<br>Organ jarayoniga amatyetite (davlat boshqarav<br>oʻtkapilganligi handa dars mashgʻulotlariga mar              | File.<br>Budepurte quita de budgen                                                                                                    | 2   | 2         |                      | 1 |   |
|       |  | Benanita o sining tastubbusi bilan ma naviy ma                                                                                 | foculiesh Close Save                                                                                                    | 2 4 | -         | -                    | / |   |
|       |  | Technican com<br>Professor of optionshilarning baladasetat ta lier your<br>jaft etilisti fasmila bakatase va magistilarning ba | ulishlariga abiturientlarni (gabul komissiyasiga) jaib etlahda targʻibot va tashniqot jarayonlarida Taol ishtirok etganligi<br>niligi va lohga joylashtirilubida lahtiroki                                                                                                  | 3   |           |                      |   |   |
|       |  | instance more<br>Universited on kalendratar recodely travik has as in a                                                        | mantantienthianthain engleik ataertoomaalari asantida matidag hergiska ettalhi :                                                                                                    | 2   | The same  | nes<br>Linisenspe    |   |   |
|       |  | Mustiffada olgan treatektual mult ob ekrisel p.d.                                                                              | ns paterit, musliffik gandhoomalar). Alff dastarlari va e.k. 1                                                                                                    | 3   | The store |                      |   |   |
|       |  | Industry ments<br>Talabalarning descenati, oʻzbabbinin komatkichi,                                                             | Namine ( )                                                                                                    | 4   |           |                      |   | - |
|       |  | indicator anno<br>Mangast ve yangi laboraturiya lahini tayyortash ve<br>ushdaliy konsatoralar                                  | jeriy atlah, shumingdak, virtual labinaturiya lahini tayyorlash va jeriy atlah lobaroteriya va amaliy mashgʻulutlar uchun.                                                                                                    | 2   | The sizes |                      |   |   |

## Tizim foydalanuchisi oʻzining shahsiy sahifasi orqali parolini oʻzgartirishi mumkin. Ushbu jarayon quydiga rasmda qoʻrsatilgan.

- > **1-qadam:** Tizimning "**Account**" sahifasiga kiriladi.
- 2-qadam: "Passwordni yangilash" tugmasi bosiladi.
- 3-qadam: 1-qatorga joriy parol kiritiladi hamda 2- va 3-qatorlarga yangi parol kiritiladi
- > 4-qadam: "Save" saqlash tugmasi bosiladi va yangi parol saqlanadi.

|    | B             | o | Account         | Hogingi amaldagi password |                                                        | 0 0                      |
|----|---------------|---|-----------------|---------------------------|--------------------------------------------------------|--------------------------|
|    | Sector Sector |   | tomingiz        | Cu<br>Yangi pasaword      | adorlik                                                |                          |
|    |               |   | JAMOLIDDIN      | e                         | afedralari ilmiy daraja yoki ilmiy unvonga ega boʻlgan | professor-oʻqituvchilari |
|    |               |   | Familyasingiz:  | Takror yangi pasoword     |                                                        |                          |
| 53 |               |   | ESHONQULOV      | e                         | e<br>Standard                                          |                          |
|    |               |   | Otangizni ismit | Core                      | akuren                                                 |                          |
| -  | , secoure     |   | SAPOREOV O'G'LI |                           | ) melioratsiya kafedrasi                               |                          |
|    |               |   | Username:       | 1                         | Steins astissair                                       | en word natile:          |
|    |               |   | 3732011046      | 4                         | arring margangar.                                      | ny yesteri nasije.       |
|    |               |   | A second        |                           | 12.00                                                  | 100                      |
|    |               |   |                 | Passwordni yangilash      |                                                        |                          |
|    |               |   |                 | 2                         |                                                        |                          |
|    |               |   |                 |                           |                                                        |                          |
|    |               |   |                 |                           |                                                        |                          |
|    |               |   |                 |                           |                                                        |                          |

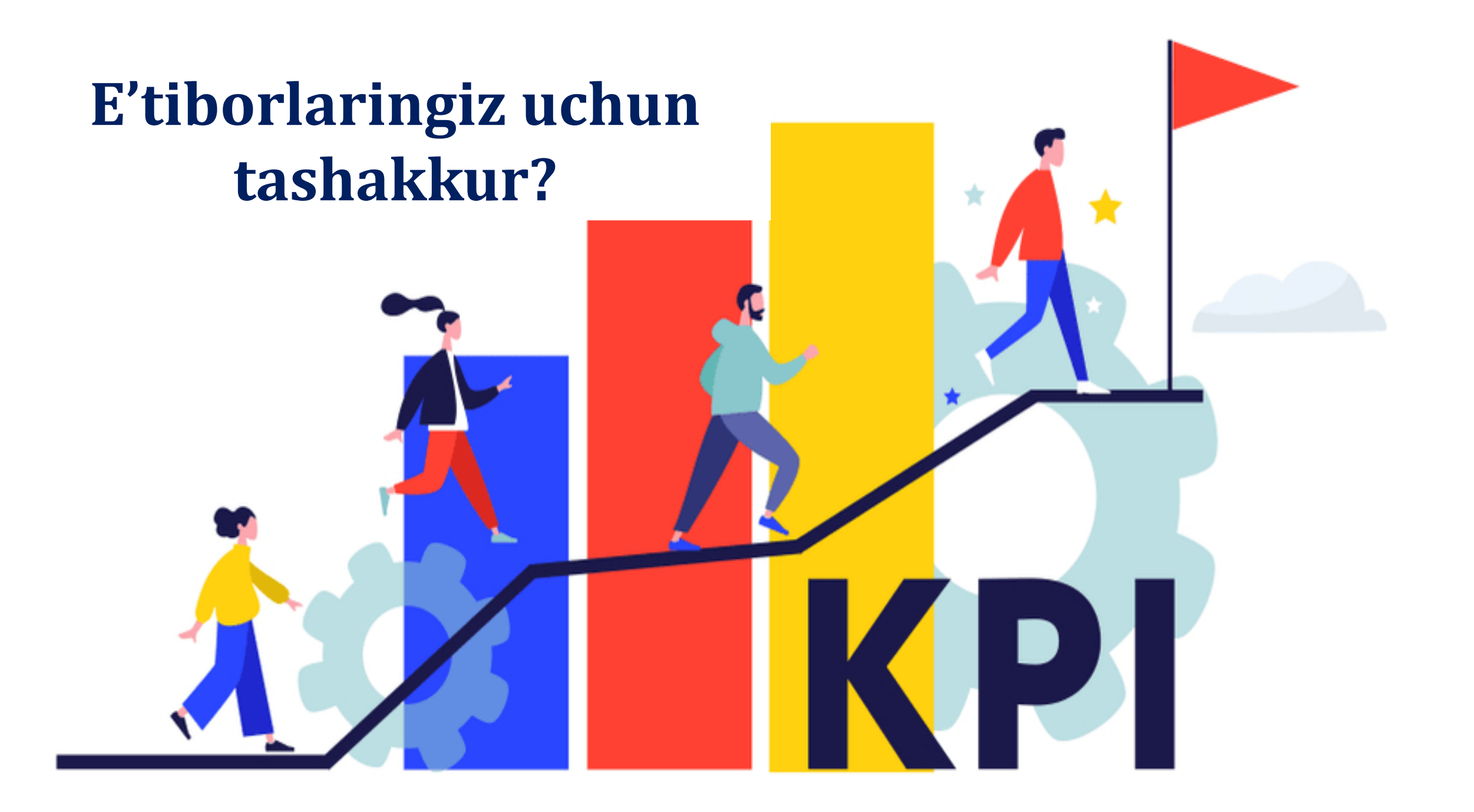